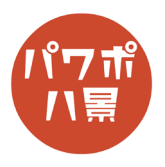

## カウントダウン

| 1 | アセグ・14セグフォント「DSEG]         1.05560COVT         Interview         Interview <th>タイマーに使うフォントは何でもいいのですが、<br/>ここでは、けしかんさんの「DSEG」を使います。<br/>https://www.keshikan.net/fonts.html<br/>たくさんのフォントがダウンロードされるので、<br/>その中から「DSEG7ClassicMini-BoldItalic.ttf」をイ<br/>ンストールします。</th> | タイマーに使うフォントは何でもいいのですが、<br>ここでは、けしかんさんの「DSEG」を使います。<br>https://www.keshikan.net/fonts.html<br>たくさんのフォントがダウンロードされるので、<br>その中から「DSEG7ClassicMini-BoldItalic.ttf」をイ<br>ンストールします。 |
|---|----------------------------------------------------------------------------------------------------|----------------------------------------------------------------------------------------------------|
| 3 | DSEG7ClassicMini-Italic.woff WOFF ファイル      Eliii Charlen      Sick                                                                                                    | フォントをインストールしてから、<br>PowerPoint を開きます。<br>先に開くと、インストールしたフォントが反映さ<br>れないためです。<br>「レイアウト」→「白紙」。                                                                                 |
| 4 | 日勤保存       ①       □       ○       ○       □       >       ○       ○       ○       ○       ○       ○       ○       ○       ○       ○       ○       ○       ○       ○       ○       ○       ○       ○       ○       ○       ○       ○       ○       ○       ○       ○       ○       ○       ○       ○       ○       ○       ○       ○       ○       ○       ○       ○       ○       ○       ○       ○       ○       ○       ○       ○       ○       ○       ○       ○       ○       ○       ○       ○       ○       ○       ○       ○       ○       ○       ○       ○       ○       ○       ○       ○       ○       ○       ○       ○       ○       ○       ○       ○       ○       ○       ○       ○       ○       ○       ○       ○       ○       ○       ○       ○       ○       ○       ○       ○       ○       ○       ○       ○       ○       ○       ○       ○       ○       ○       ○       ○       ○       ○       ○       ○       ○       ○       ○       ○       ○       ○ </th <th>画面左のスライドのサムネイルを右クリックし、<br/>「背景の書式設定」。</th>                  | 画面左のスライドのサムネイルを右クリックし、<br>「背景の書式設定」。                                                                                                    |

このマニュアルは PowerPoint Microsoft 365 バージョン 2004 で書かれています

| 5 | 皆景の書式設定 × ×   ▲ 塗りつ私 <ul> <li>塗りつ私(単色)(S)</li> <li>塗りつふ(グラデーション)(G)</li> <li>塗りつふ(フラテーション)(G)</li> <li>塗りつふ(フラテーション)(A)</li> <li>ド島ダウスペクを表示しない(日)</li> <li>色(C)</li> <li>透明度(T)</li> <li>自動(A)</li> <li>デーマの色</li> <li>ブーマの色</li> </ul>                                                                                                    | 画面右に「背景の書式設定」ウィンドウが開くので、<br>「色」→「黒」。                     |
|---|----------------------------------------------------------------------------------------------------|----------------------------------------------------------|
| 6 | A<br>デキスト ハッダーと ワード 日付れ<br>ポックス > フッター アート > 時刻<br>デキスト                                                                                                    | 「挿入」→「スライド番号」。                                           |
| 7 | ハッグ-とフター     ? ×       スライド     ノーと送売算話       スライドにご協     「レビュー       日村2時期(2)     *       自然野坂(2)     *       日村2時期(2):     *       日村2015     *       日村2015     *       日村2015     *       日村2015     *       日村2015     *       日村2015     *       日村2015     *       日村2015     *       日村2015     *       日村2015     *       「日本語     *       「日本語     *       「日本語     *       「日本語     *       「日本語     *       「日本語     *       「日本語     *       「日本語     *       「日本語     *       「日本語     *       「日本語     *       「日本語     *       「日本語     *       「日本語     *       「日本日本     *       「日本     *       「日本     *       「日本     *       「日本     *       「日本     *       「日本     *       「日本     *       「日本     *       「日本     *       「日本     *       「日本 | 「スライド番号」にチェック。<br>「適用」。                                  |
| 8 |                                                                                                    | スライドの右下にスライド番号が表示されるので、<br>真ん中あたりに移動させ、テキストボックスを広<br>げる。 |
| 9 |                                                                                                    | 「ホーム」。<br>フォントを「DSEG7ClassicMini-BoldItalic」。            |

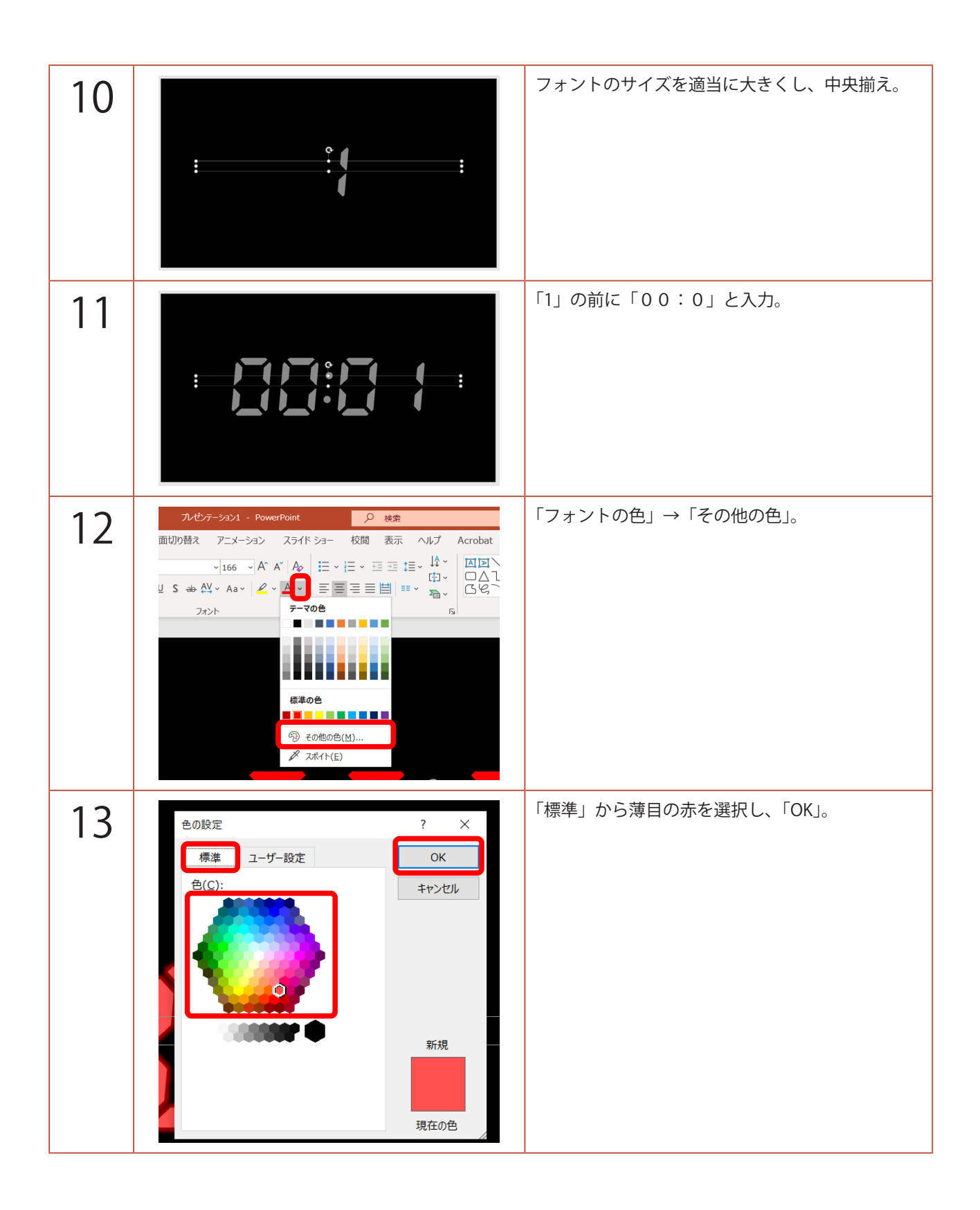

| 14 | Acrobat       図形の書式         ▲ 文字の塗りつふい       ● 前面へ悠動 ~       ● 配置 ~         ▲ 文字の強明 ~       ● 「百面へ移動 ~       ● 回面、         ▲ 文字の強明 ~       ● 「百面へ移動 ~       ● 回面、         ▲ 文字の強明 ~       ● ご       ● ゴの小ーパい ~         ● トロスタイ/       ▲ 客(s) ~       ● ごごじァイ       配置         ● トロスタイ/       ▲ 客(s) ~       ● ごごじァイ       配置         ● 声面へ移動 ~       ● 回転 ~       ● ごごじァイ       配置         ● 小のスタイクの効果 ~       ● ごごじァイ       配置       ● ごごじァイ         ● 「一 光彩のイジョン(g)…       ●       ● | 「図形の書式」→「文字の効果」→「光彩」→<br>「光彩のオプション」。             |
|----|----------------------------------------------------------------------------------------------------|--------------------------------------------------|
| 15 | ▶ 反射       ★光彩       標準スタイル(P)       色(C)       サイズ(S)       サイズ(S)       50       50                                                                                                    | 画面右の「図形の書式設定」ウィンドウの「光彩」で、<br>「色」「サイズ」「透明度」をお好みに。 |
| 16 | ワマ     ハセンテーション1 - PowerPoint     検索       デザイン     画面切り替え     アニメーション     スライド     ショー     校振       ブリー     一     ルーラー     一     のリッド線       フテド     スライド     流着料     ノート     ブリッド線       スライド     流着算料     ノート     ブガリッド線       マスター     マスター     アメー     マスター       ター表示     5     スーム     カラー/ウレース                                                                                                    | 「Ctrl」+「X」で、テキストボックスを切り取り。<br>「表示」→「スライドマスター」。   |
| 17 |                                                                                                    | 「Ctrl」+「V」で、貼り付け。                                |
| 18 |                                                                                                    | 画面左のスライドのサムネイルをクリックし、<br>「Ctrl」+「D」キーで、複製。       |

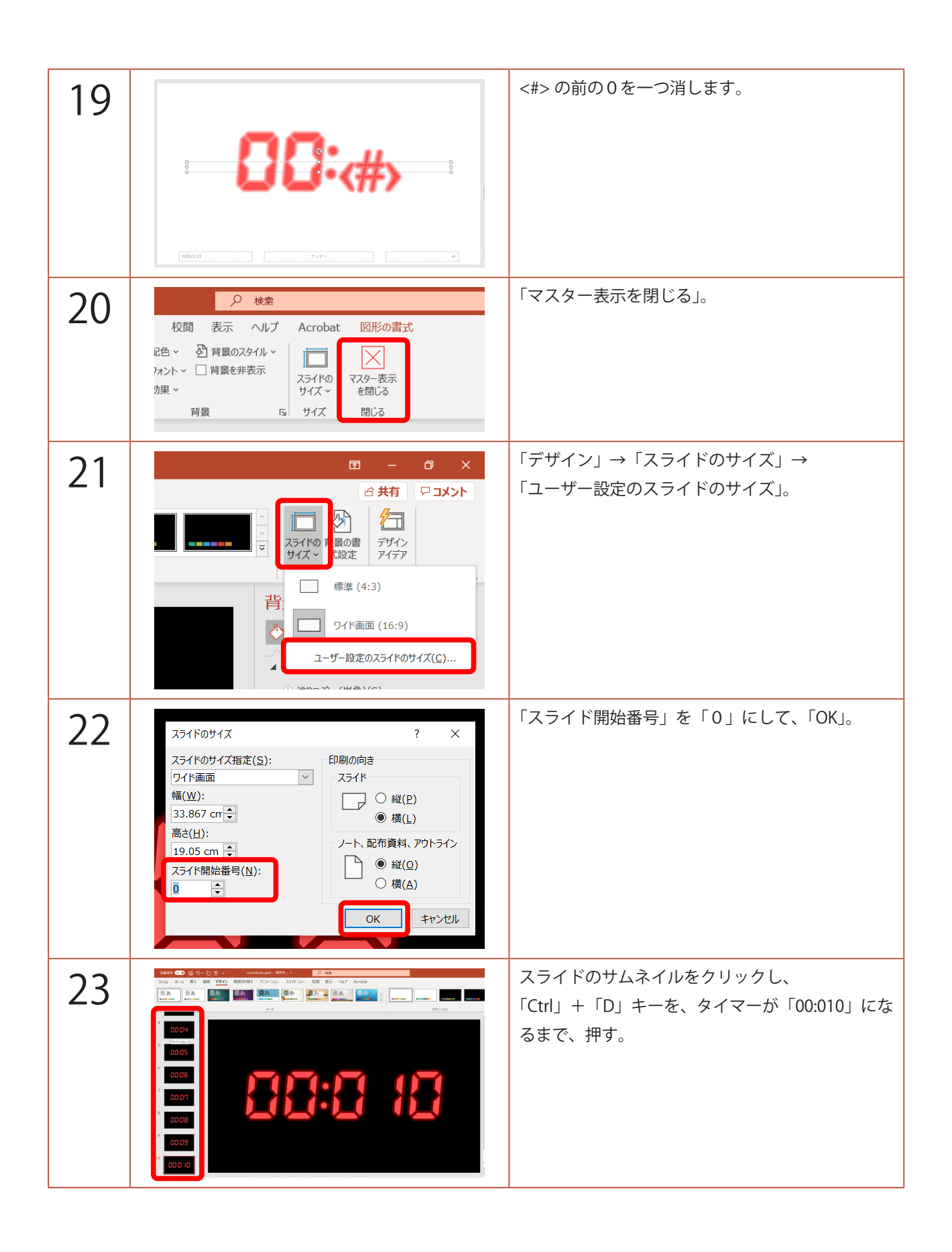

| 21 | 自動保存 😿 🏾 📴 ヴィ ひ 平 🥫 countdown.pptx - 保存済み・                                                                                                    | 「00:010」のスライドを、                                                                                             |
|----|----------------------------------------------------------------------------------------------------|----------------------------------------------------------------------------------------------------|
| 24 | Tr       M       M       M       Tr       M       M                                                                                                    | 「ホーム」→「レイアウト」→「00:<#>」に。                                                                                    |
| 25 |                                                                                                    | 「Ctrl」+「D」キーで、「00:59」になるまで複製。                                                                               |
| 26 | ファイル名(N) 00<br>ファイルの運動(T) PowerPoint ブレゼンデーション (*.pptx)                                                                                                    | スライドを画像として保存します。                                                                                            |
|    | <ul> <li>作成音:</li> <li>PowerPoint マクロな効プレゼンテーション (*.pptm)<br/>PowerPoint 97-2003 プレゼンテーション (*.ppt)</li> <li>PowerPoint アンプレート (*.potm)</li> <li>PowerPoint アンプレート (*.potm)</li> <li>PowerPoint アンプレン (*.ppm)</li> <li>PowerPoint アンペロス アンイト (*.potm)</li> <li>PowerPoint アンペロス アンイト (*.potm)</li> <li>PowerPoint アンペロス アンイト (*.potm)</li> <li>PowerPoint アンペロス アンイト (*.potm)</li> <li>PowerPoint アンペロス アンペロス PowerPoint アンペロス PowerPoint アンペロス PowerPoint PowerPoint アンペロス PowerPoint PowerPoint PowerPowerPowerPowerPowerPowerPowerPower</li></ul> | 「F12」キーで、名前を付けて保存。<br>「ファイル名」は「00」。<br>「ファイルの種類」は「PNG ポータブル ネットワー<br>ク グラフィックス形式」で「保存」。<br>「すべてのスライド」→「OK」。 |
|    | 59 デバイスに依存しないビットマップ (*.bmp)                                                                                                    |                                                                                                    |
| 27 | マ     ルセジテーション1 - PowerPoint     検索       デザイン     画面切り替え     アニメーション     スライド ショー     校園     表示     ヘル       1     ・・・・・・・・・・・・・・・・・・・・・・・・・・・・・・・・・・・・                                                                                                    | 「表示」→「スライドマスター」。                                                                                            |
| 28 |                                                                                                    | 「00:0<#>」を「01:0<#>」、<br>「00:<#>」を「01:<#>」にし、<br>「マスター表示を閉じる」。                                               |

| 29 |                                                                                                    | 全てのスライドが1分台に切り替わります。                                                                                                    |
|----|----------------------------------------------------------------------------------------------------|----------------------------------------------------------------------------------------------------|
| 30 | ファイルを(N)     01       アッイルの増減に     PowerPoint プレゼフテーション (*.pptx)       作成者     PowerPoint アンロガカブレゼフテーション (*.pptm)       PowerPoint アンロガカブレゼフテーション (*.pptm)       PowerPoint アンロガカブレゼフテーション (*.pptm)       PowerPoint アンロガカブレブレテー (*.potm)       PowerPoint アンロガカブレブレテー (*.potm)       PowerPoint アンロボクロガカデンブレー (*.potm)       PowerPoint アンロボクロガカデンブレー (*.potm)       PowerPoint アンロボクロガカデンブレー (*.potm)       PowerPoint アンロボクロガカプレチック (*.ppsi)       PowerPoint アンロボカプレチック (*.ppsi)       PowerPoint アンロボカプレチック (*.ppsi)       PowerPoint アンロボカプレチック (*.ppsi)       PowerPoint アレイ (*.ppsi)       PowerPoint アレイ (*.ppsi) <td< th=""><th>また、スライドを画像として保存します。<br/>「F12」キーで、名前を付けて保存。<br/>「ファイル名」は「01」。<br/>「ファイルの種類」は「PNG ポータブル ネットワー<br/>ク グラフィックス形式」で「保存」。<br/>「すべてのスライド」→「OK」。<br/>手順 27 から 30 を 2 分台、3 分台にも行います。<br/>ファイル名は、それぞれ「02」「03」。</th></td<> | また、スライドを画像として保存します。<br>「F12」キーで、名前を付けて保存。<br>「ファイル名」は「01」。<br>「ファイルの種類」は「PNG ポータブル ネットワー<br>ク グラフィックス形式」で「保存」。<br>「すべてのスライド」→「OK」。<br>手順 27 から 30 を 2 分台、3 分台にも行います。<br>ファイル名は、それぞれ「02」「03」。 |
| 31 | <ul> <li>C.んにちは</li> <li>☆ 新規</li> <li>予 読成</li> <li>ご 読べ</li> <li>読べ</li> <li>読んいワレゼンテーション</li> <li>PowerPoint 2016 へようこそ マデ・</li> <li>水付かた FDF-とし、</li> <li>ご 使売</li> <li>最近使ったアイテム</li> <li>ビン留め 自分と共有</li> </ul>                                                                                                    | 「ファイル」→「新しいプレゼンテーション」。                                                                                                    |
| 32 | 自動保存 ● 12 日 9 ~ 0 日 マ<br>ファイル ホーム 挿入 描画 デザイン 画面切に<br>新しい 表<br>スライド 表 画像 スクリーン フォト<br>、 ショット ~ アルバム ~<br>画像 1                                                                                                    | 「挿入」→「フォトアルバム」。                                                                                                    |
| 33 | フホトアルバム       ? ×         アメドノルの功度       アルバムの写真(B):       アレビュー:         フェイルデスス(E)       アルビュー:       アレビュー:         マベルの写真のオジョン:       マベルの写真のオジョン(A)       アルビムのレイプシト         写きのレイアクト(D):       スイヤに合わせる       マーマ(D):         マーマ(D):       医力形       マーマ(D):         アルバムのレビス       ● 原田(B)       ●         アルバムのレビス       ●       ●         アルバムのレビス       ●       ●         アルバムのレビス       ●       ●         アーマ(D):       ●       ●         ●       ●       ●         ●       ●       ●         ●       ●       ●         ●       ●       ●         ●       ●       ●         ●       ●       ●         ●       ●       ●         ●       ●       ●         ●       ●       ●         ●       ●       ●         ●       ●       ●         ●       ●       ●         ●       ●       ●         ●       ●       ●         ●       ●       ●         ●       ●       ●                                                                                                    | 「ファイル / ディスク」。                                                                                                    |

| 34 | 03:00         03:02         03:02         03:03         03:04           03:05         03:05         03:071         03:08         03:09           03:05         03:05         03:071         03:08         03:09           03:05         03:05         03:071         03:08         03:09           03:05         03:05         03:071         03:08         03:09           03:05         03:071         03:08         03:09           03:05         03:071         03:08         03:09           03:05         03:071         03:08         03:09           03:071         03:18         03:14         03:12           03:3:15         03:16         03:19         03:18           03:15         03:16         03:19         03:19           8(N):         -         -         -           7-JKU         18:X(5)         4:928K                                                                                                    | 先ほど保存した「03」のフォルダから、<br>「03:00」を選択し、「挿入」。                                                            |
|----|----------------------------------------------------------------------------------------------------|----------------------------------------------------------------------------------------------------|
| 35 | <ul> <li>● 新しい写真の持入</li> <li>← → → ↑ ● * 1-ヴ-&gt; bo-ya &gt; OneDrive &gt; デスクトップ &gt; 02 ↓ ℃</li> <li>● 02005</li> <li>要理 ● 新しいフォルター</li> <li>● 00nescoplasm ●</li> <li>並べ替え(0)</li> <li>◆ 名前</li></ul>                                                                                                    | さらに「ファイル / ディスク」。<br>「02」のフォルダを開き、<br>ファイルが並んでいるところの空白で右クリック、<br>「並べ替え」→「降順」。<br>スライドの画像が逆の順番で並びます。 |
| 36 | 02:000       02:000       02:000       02:000         2.3.71 FS8.PNG       2.3.71 FS8.PNG       2.3.71 FS8.PNG       2.3.71 FS8.PNG         02:52       02:52       02:52       02:52         02:449       02:448       02:47       02:45         02:449       02:448       02:47       02:45         02:47       02:42       02:45       02:45         02:449       02:43       02:42       02:41         02:441       02:42       02:41       02:40         02:47       02:42       02:41       02:40         02:47       02:42       02:41       02:40         02:47       02:42       02:41       02:40         02:49       02:43       02:42       02:41       02:40         02:49       02:42       02:41       02:40       02:41         02:371F42.PNG       2.371F42.PNG       2.371F41.PNG       2.371F41.PNG         2.371F42.PNG       2.371F42.PNG       2.371F41.PNG       2.371F41.PNG         3.01       2.371F42.PNG       2.371F41.PNG       2.371F41.PNG         3.01       2.371F42.PNG       2.371F41.PNG       2.371F41.PNG         3.01       2.371F42.PNG       2.371F41.PNG       2.3 | どれかファイルをクリックし、<br>「Ctrl」+「A」キーで、全て選択。<br>「挿入」。                                                      |
| 37 | フホトアルバム     ? ×       アルバムのが容     アルバムの客賃(E):       アメンパルライスク(E)…     アルバムの客賃(E):       アメンパルライスク(E)…     1/14       ラオストの得入:     1/16       フォンパレス     1/16       フォンパレス     1/17       フォンパレス     1/17       フォンパレス     1/19       フォイレ     1/19       フォイレ     1/19       119     スライト1       119     スライト2       110     スライト1       1181     スライト0       アルバムのレイアクト     マイワロ (E):       万形     (E):       ア・マ(1):     (F):                                                                                                    | 同じように、手順 35、36 で「01」と「00」の画<br>像も挿入します。<br>03:00 から 00:00 までの画像 181 枚が並びます。<br>「作成」。                |
| 38 | 自動保存 ● 1 日 9 • 0 日 • 1 107->3>3 - PowerPoin 7 アイル 木-ム 挿入 描画 デザイン 画面切り替え アニメーション スラ<br>○ メ 挿入 描画 デザイン 画面切り替え アニメーション スラ<br>○ メ 前い 回 10791 • 1 1 1 1 1 1 1 1 1 1 1 1 1 1 1 1 1 1                                                                                                    | 1枚目にタイトルができるので、削除。                                                                                  |

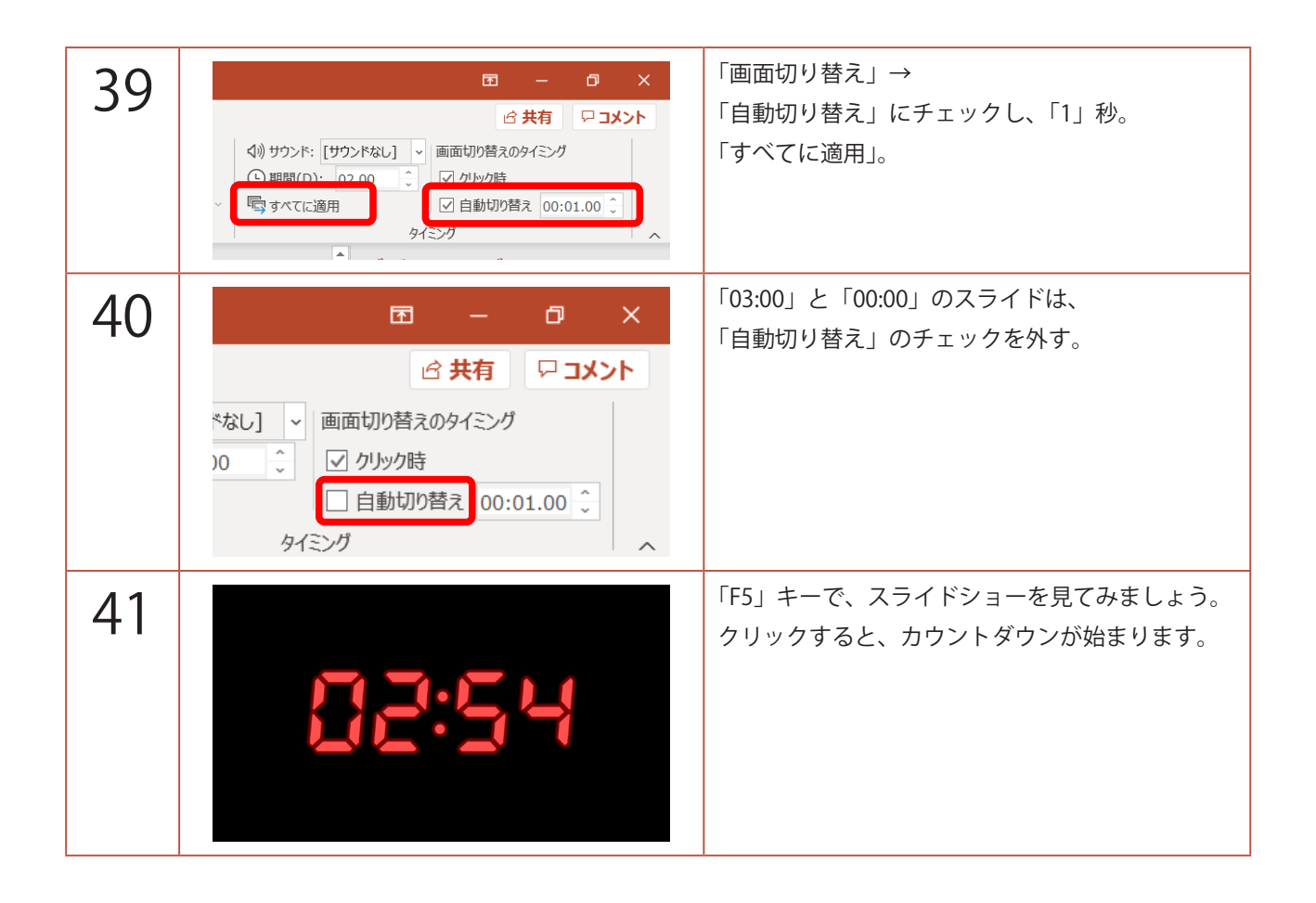